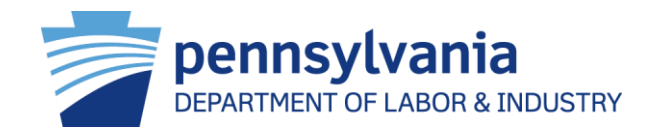

## Managing Pennsylvania's Worker's Compensation Program

Information for Attorneys/Law Firms regarding the Workers' Compensation Automation and Integration System (WCAIS)

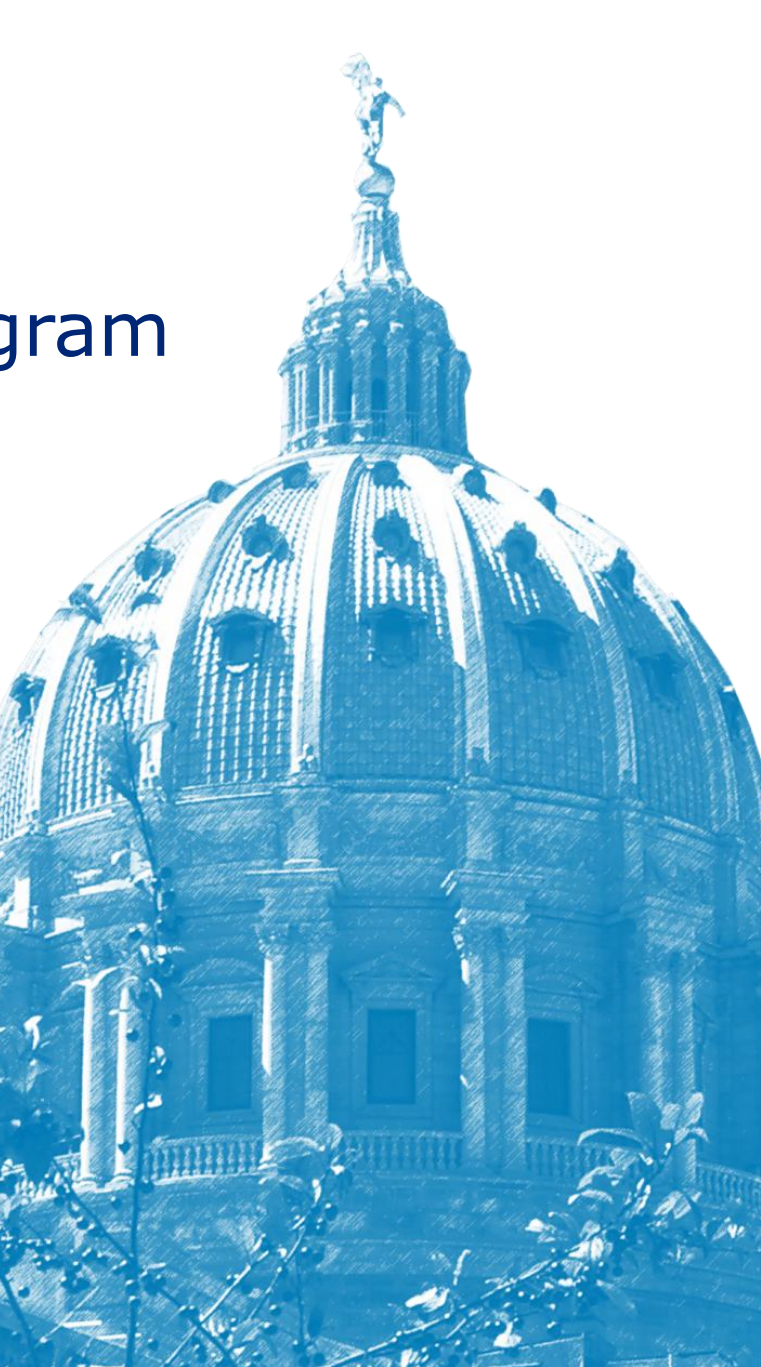

## Agenda

| WCAIS Overview                       |            |
|--------------------------------------|------------|
| Common Functions                     | <i>新</i> 入 |
| Attorney/Law Firm Specific Functions |            |
| Resources                            |            |
|                                      |            |

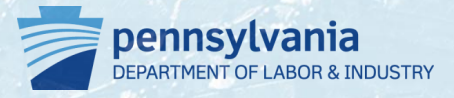

# WCAIS Overview

## **Purpose of This Overview**

- Understand how the implementation of a new computer system by the Pennsylvania Department of Labor & Industry impacts attorneys/law firms who represent all involved parties throughout the petition process
- Provide information to attorneys/law firms on how to register and use general functions of WCAIS
- Provide specific information relevant to attorney/law firm administrators on WCAIS functionality
- Identify additional resources for support when using WCAIS

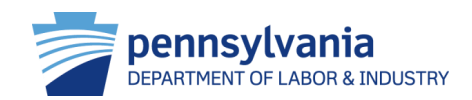

## A Change for the Better

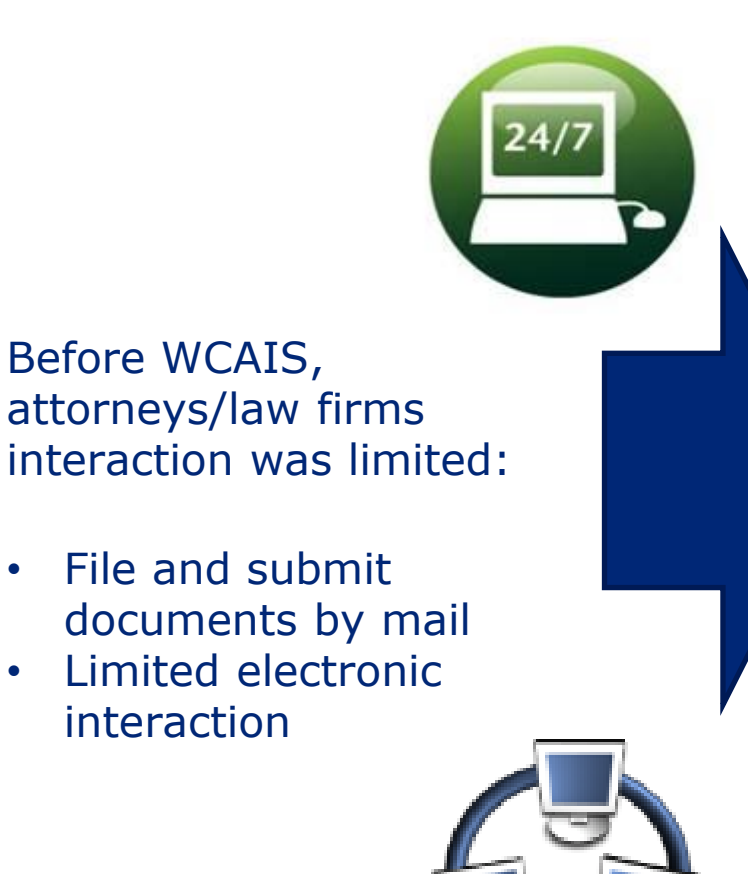

Now, attorneys/law firms can submit data electronically using WCAIS!

# The web-based system will provide users with "24/7" electronic access and availability of online services

The workers' compensation community will have access to all matters including claims, disputes and appeal information.

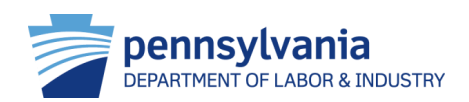

### Workers' Compensation Services Management Enabled by WCAIS

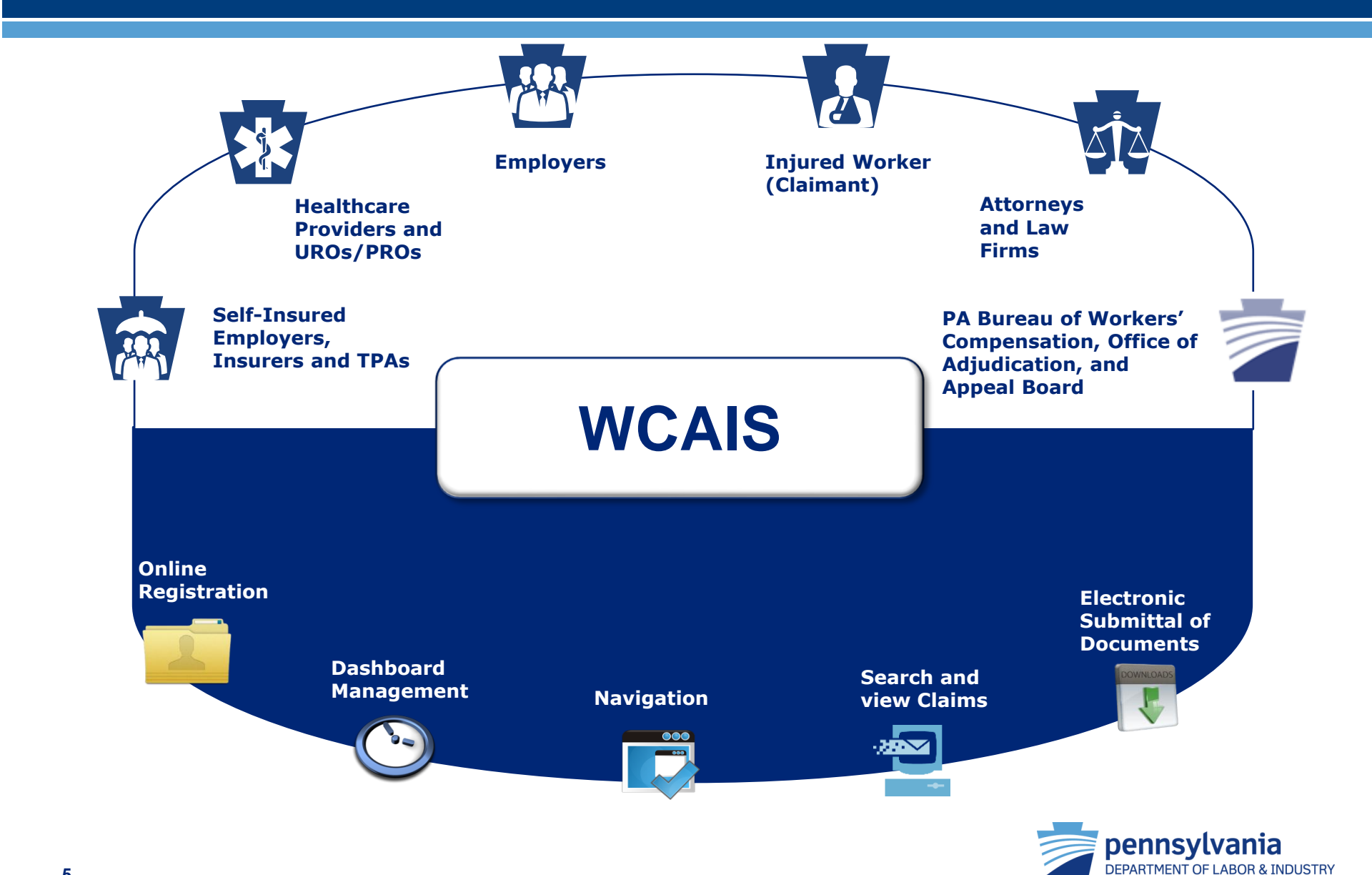

## Common Terms

| WCAIS Term         | Old Term/s                              | Definition                                                                                                    |
|--------------------|-----------------------------------------|----------------------------------------------------------------------------------------------------|
| Dispute            | Case                                    | Created when a petition is filed, a party requests<br>mediation, or an administrative appeal is approved for<br>litigation. The decision is now made at the dispute level. |
| Dispute Summary    | Case File                               | Contains and stores the case information relevant to a dispute.                                                                                                    |
| Claimant/Employee  | Employee, Interested<br>Party, Claimant | Injured worker prior to claim, after claim is created or after appeal is filed                                                                                             |
| Insurer            | Insurance Carrier, Carrier              | Group Self-Insurer, SWIF, Self-Insurer, Insurance Carrier                                                                                                    |
| Claim              | Claim                                   | A single instance of a particular injury reported on a particular date                                                                                                    |
| Claim Summary      | Claim File                              | Contains and stores the claim information                                                                                                    |
| Petition           | Petition                                | Filed when an interested party requests an action taken by<br>a WC Judge or Appeal Board                                                                                   |
| Appeal             | Appeal                                  | Filed when an associated party is not satisfied with the WC Judge's decision                                                                                               |
| Appeal Summary     | Case File                               | Contains and stores the appeal information for WCAIS                                                                                                    |
| Employer/Defendant | Employer                                | Employer                                                                                                    |

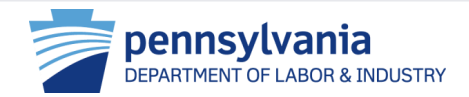

## **User How-To-Guides**

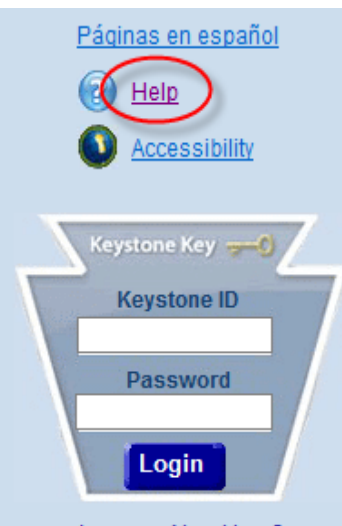

Are you a New User? Forgot Your Password? Forgot Your Keystone ID?

### FAQs

- Claimant/Employee FAQs
- Claimant Dependent FAQs
- Defendant/Employer FAQs
- Attorney FAQs
- Insurer FAQs
- Healthcare Provider FAQs
- TPA FAQs
- URO/PRO FAQs
- SI Group Fund FAQs

- For every function in WCAIS discussed in this presentation there are how-to-guides (HTGs) available for users to use and follow for step-bystep directions for each process
- The HTGs and FAQs are available from the homepage of WCAIS (<u>www.wcais.pa.gov</u>). Access the online help center either below the keystone key log-in section or in the upper right-hand corner of the screen
- Relevant HTGs will be listed throughout this presentation as they relate to the processes discussed

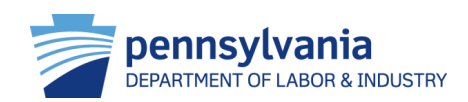

# **Common User Functions**

## **Features of WCAIS**

| 2         | Register for WCAIS   |
|-----------|----------------------|
|           | Dashboard Management |
|           | Navigate WCAIS       |
|           | Search/View Claims   |
| DOWNLOADS | Upload Documents     |

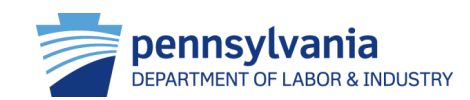

# **Register for WCAIS**

The online registration process provides users with a "Keystone ID" and password, a unique set of credentials that is used to access the Workers' Compensation Automation and Integration System (WCAIS).

## HTG: "Self-Register to Get an Account (Keystone ID and Password): 'Attorney' and 'Law Firm'"

FYI: Attorneys must also present their Pennsylvania credentials and photo identification at a WCOA judges office or at the BWC Helpline to be approved to use WCAIS.

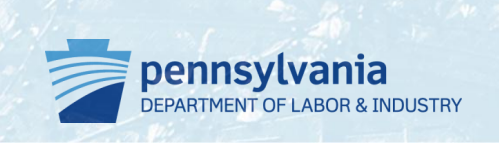

## **Register for WCAIS**

- To access WCAIS, attorneys must first complete the online registration process at the homepage, <u>https://www.wcais.pa.gov</u>
- Select Are You a New User? and follow the prompts
- Attorneys can establish users in distinct role categories including:
  - 1. Administrative user
    - Verify and approve user requests for all nonadministrative users
    - Reset passwords for users within the firm
    - Modify user profiles
    - Attorneys are encouraged to have more than one administrative user
  - 2. Non-administrative user
    - Granted access through a registration PIN provided by administrative user
    - Most staff are assigned non-administrative user roles

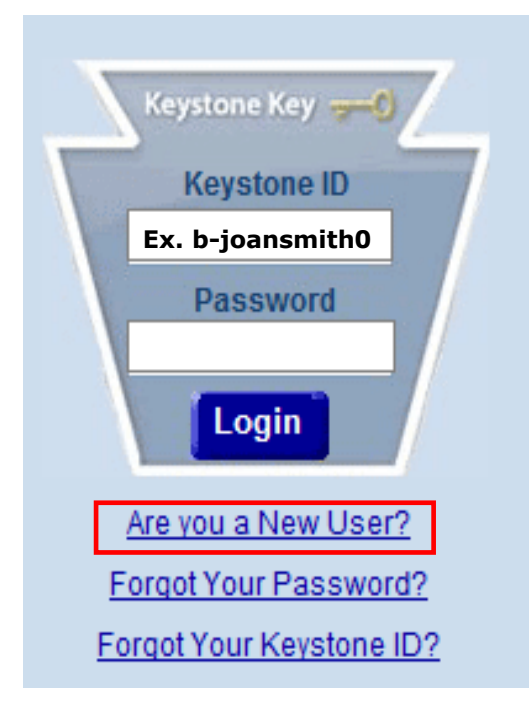

Attorneys must also present their Pennsylvania credentials and photo identification in person within two weeks of registration to be approved to use WCAIS:

- Visit <u>BWC Helpline</u>
- Visit a <u>WCOA Judges' Office</u> during regular business hours

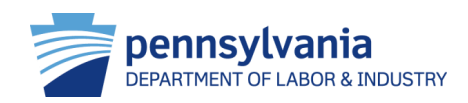

# Dashboard Management

After logging into WCAIS, attorney/law firm users are automatically directed to the dashboard as the starting point for all functions. The dashboard is a 'key task' management tool. It contains alerts, correspondence and upcoming events. Quick links also display according to the assigned login. Functionality exists to add or remove customized dashboard items.

HTG: "Manage Your Dashboard"

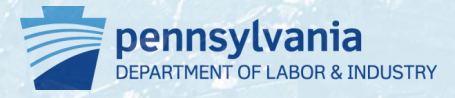

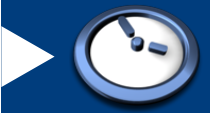

## Dashboard Management

|                                                           |           | home 🔮 Help                    |                                             |
|-----------------------------------------------------------|-----------|--------------------------------|---------------------------------------------|
| iearch Helpline MyMatters WCAB WCOA Healthoare UEGF Profi | ile       | Dashboard 1.                   | The alerts section displays messages to the |
| Dashboard                                                 |           |                                | users set by the commonwealth staff.        |
| Alerts: 1.                                                |           |                                |                                             |
| Date Alerts                                               |           | Quick Links                    |                                             |
| No Data Found                                             |           | File a WCAB Appeal/Petition    |                                             |
| Correspondence: 2.                                        |           | Additional Dashboard Items: 2. | The correspondence section displays any     |
| Document Type Case # I                                    | Date Sent | My Claims                      | correspondence sent by the commonwealth     |
| Answer Proof of Service DISPUTE NUMBER - 2446848          | 6/24/2013 | Add Item                       | to the logged in user. The electronic       |
| Notice of Continuance APPEAL CASE NUMBER<br>- A13-0446    |           |                                | that preference is set by the user.         |
| Assignment Notice DISPUTE NUMBER - DSP-2851888-5 (        | 6/6/2013  |                                |                                             |
| Certification Of Utilization Review Request UR-85         |           |                                |                                             |
| Decision Order DISPUTE NUMBER -<br>DSP-4155925-1          |           |                                |                                             |
|                                                           |           |                                |                                             |

| My Claims:                   |                        |                               |                   |                |
|------------------------------|------------------------|-------------------------------|-------------------|----------------|
|                              |                        |                               |                   |                |
| Claim<br>Number              | Claimant/Employee Name | Defendant/Employer Name       | Date Of<br>Injury | Status         |
| <u>1053832</u>               | Peters, Stephen        | JF SEBASTIAN AND SON          | 9/12/1990         | Compensable    |
| <u>153597</u>                | STEFANIDE, CLIFFORD    | ALLENTOWN SCHOOL<br>DISTRICT  | 3/13/1992         | Compensable    |
| <u>2582993</u>               | ARNDT, GREGORY         | ELWYN, INC.                   | 7/23/2003         | Closed         |
| <u>2438466</u>               | PROCTOR, Stacy         | SABRE HOLDINGS<br>CORPORATION | 8/11/2000         | Compensable    |
| 2200432                      | CHANDLER, WAYNE        | TARGET STORES                 | 5/17/2000         | No FROI        |
| 1 <u>2</u> <u>3</u> <u>4</u> | 5 6 7 8 9 10           |                               |                   |                |
|                              |                        |                               | X Remove          | from Dashboard |

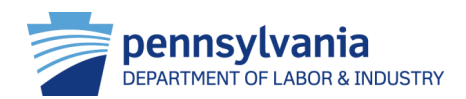

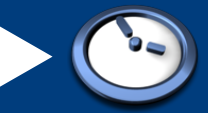

## **Dashboard Management**

| PA | <b>/lvania</b> | AND INTEGRAT | ION SYSTEM |  | and the second second s | 🕐 <u>Help</u> |
|----|----------------|--------------|------------|--|----------------------------------------------------------------------------------------------------|---------------|
|    |                |              |            |  | Da                                                                                                    | shboard       |
| _  |                |              |            |  |                                                                                                    |               |

### Dashboard

| Alerts:                                     |        |                                   |           |  |  |  |
|---------------------------------------------|--------|-----------------------------------|-----------|--|--|--|
| Date                                        | Alerts |                                   |           |  |  |  |
| No Data Found                               |        |                                   |           |  |  |  |
| Correspondence:                             |        |                                   |           |  |  |  |
| Document Type                               |        | Case #                            | Date Sent |  |  |  |
| Answer Proof of Service                     |        | DISPUTE NUMBER -<br>2446848       | 6/24/2013 |  |  |  |
| Notice of Continuance                       |        | APPEAL CASE NUMBER<br>- A13-0446  |           |  |  |  |
| Assignment Notice                           |        | DISPUTE NUMBER -<br>DSP-2651866-5 | 6/6/2013  |  |  |  |
| Certification Of Utilization Review Request |        | UR-85                             |           |  |  |  |
| Decision Order                              |        | DISPUTE NUMBER -<br>DSP-4155925-1 |           |  |  |  |
| 1 2 3 4 5 6 7 8 9 10                        |        | •                                 |           |  |  |  |

| My Claims:      | 4.                     |                               |                   |                |
|-----------------|------------------------|-------------------------------|-------------------|----------------|
| Claim<br>Number | Claimant/Employee Name | Defendant/Employer Name       | Date Of<br>Injury | Status         |
| <u>1053832</u>  | Peters, Stephen        | JF SEBASTIAN AND SON          | 9/12/1990         | Compensable    |
| <u>153597</u>   | STEFANIDE, CLIFFORD    | ALLENTOWN SCHOOL<br>DISTRICT  | 3/13/1992         | Compensable    |
| 2582993         | ARNDT, GREGORY         | ELWYN, INC.                   | 7/23/2003         | Closed         |
| 2438466         | PROCTOR, Stacy         | SABRE HOLDINGS<br>CORPORATION | 8/11/2000         | Compensable    |
| 2200432         | CHANDLER, WAYNE        | TARGET STORES                 | 5/17/2000         | No FROI        |
| 1 2 3 4         | 5 6 7 8 9 <u>10</u>    | •                             |                   |                |
|                 |                        |                               | X Remove          | from Dashboard |

| Quick Links                 |
|-----------------------------|
| File a WCAB Appeal/Petition |
| Additional Dashboard Items: |
| My Claims                   |
| Add Item 3.                 |

3. The dashboard widgets can be customized by the logged-in user. The user can choose to see associated functions by selecting *Add Item* in the drop down menu.

4. The *My Claims* widget displays a summary of all claims that the logged-in user is affiliated with. The user can select the claims number and the system will display the summary for the selected claim.

5. The *Remove from Dashboard* widget can be selected to remove any dashboard items.

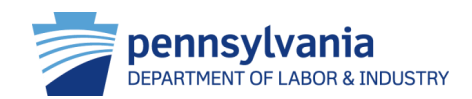

# Navigate WCAIS

From the dashboard, users can navigate WCAIS and perform specific attorney-related functions such as file WCOA and WCAB petitions and submit a UEGF notice. Users can submit a helpline ticket and update and change profile information.

FYI: Under the **Profile** tab, a user can indicate preferences for communications by mail or email as well as update associated addresses.

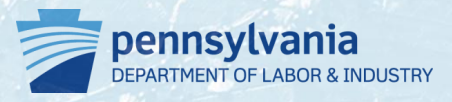

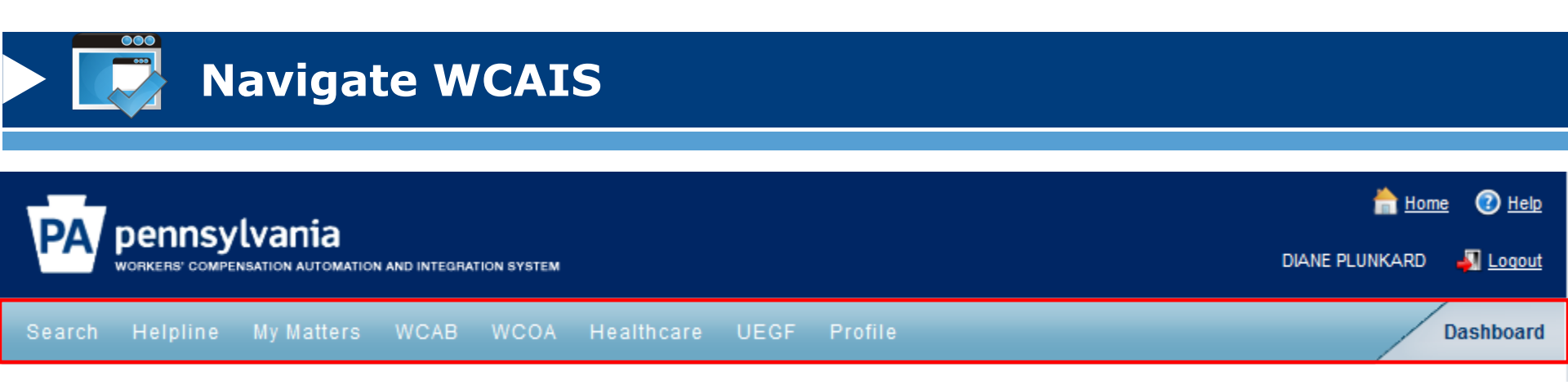

- From the **Dashboard**, attorney/law firm users can perform the following functions:
  - Search for individuals, organizations, matters
  - View specified matters
  - File WCAB appeals/petitions
  - File WCOA petitions
  - View profile and update information
    - Select communication by mail or email
  - Search/View specified matters
    - Appeals, claims, WCAB petitions, hearing, opinion, disputes

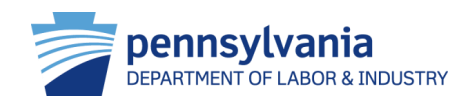

Attorney and law firm users can search and view all associated matters through the **Search Matter** link on the dashboard. This includes claims, appeals, disputes, petitions etc. that are associated with the attorney/law firm. The summary screen provides a comprehensive set of details about matter including history, interested parties and documents and correspondence.

### HTG: "Search/View Matters"

FYI: Users can file a petition on a specific claim by selecting **Dispute** →
File a Petition on the Claim Summary

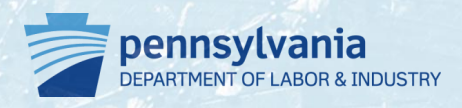

|                 | home 🕐 Help 🕐 Help |                                                                        |           |
|-----------------|--------------------|------------------------------------------------------------------------|-----------|
| Search Helpline | e My Matters       | WCAB WCOA Healthcare UEGF Profile                                      | Dashboard |
| Search Matter   | Appeal             | <ul> <li>Users can view various matters from the</li> </ul>            | 2         |
|                 | Claim              | dashboard including:                                                   | -         |
|                 | Dispute            |                                                                        |           |
|                 | Hearing            | – Appeals<br>– Claims                                                  |           |
|                 | Opinion            | – Disputes                                                             |           |
|                 | WCAB Petition      | <ul> <li>Hearings</li> <li>Opinions</li> <li>WCAB petitions</li> </ul> |           |

• Users can view matter details by clicking on the desired case number after conducting a search

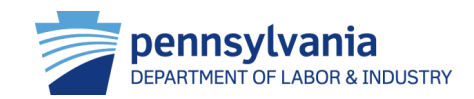

- To search/view one of these matters, users must:
  - 1. Click search and enter one of three types of information:
  - 2. Case or claim ID #
  - 3. Claimant information
  - 4. Other information
    - Defendant/employer name
    - Claim file date

|    | PAP pennsylvania                                        | AND INTEGRATION SYSTEM |                  |               |             |      | hor<br>DIANE PLUNKARD | me 🕜 Hel<br>📲 Logol |
|----|---------------------------------------------------------|------------------------|------------------|---------------|-------------|------|-----------------------|---------------------|
| 1. | Search Helpline My Matters                              | WCAB WCOA              | Healthcare       | UEGF          | Profile     |      |                       | Dashboar            |
|    | Search Claim                                            |                        |                  |               |             |      |                       |                     |
| 2. | Matter Info:                                            |                        |                  |               |             |      |                       |                     |
|    | Please enter the Claim ID # to searc                    | h the matter.          |                  |               |             |      |                       |                     |
|    | Claim ID #:                                             |                        | <b></b>          |               |             |      |                       |                     |
|    |                                                         |                        |                  |               |             | Se   | arch C                | lear                |
|    |                                                         |                        |                  |               |             |      |                       |                     |
| 3. | Claimant Info:                                          |                        |                  |               |             |      |                       |                     |
|    | Please enter at least one of the follo                  | wing fields:           |                  |               |             |      |                       |                     |
|    | Vorkers' Compensation ID #     Last Name and First Name |                        |                  |               |             |      |                       |                     |
|    | Workers' Compensation ID Number:                        |                        |                  |               |             |      |                       |                     |
|    | Last Name:                                              |                        | Starts           | With          | -           |      |                       |                     |
|    | First Name:                                             |                        | Starts           | With          | -           |      |                       |                     |
|    | City/Town:                                              |                        |                  |               |             |      |                       |                     |
|    | State:                                                  | SELECT                 | Zip C            | ode:          |             |      |                       |                     |
|    | Date Of Injury From:                                    |                        |                  | p:            |             |      |                       |                     |
|    |                                                         |                        |                  |               |             | <br> | uch C                 | 1                   |
|    |                                                         |                        |                  |               |             | 38   |                       | lear                |
| 4  | Other Info:                                             |                        |                  |               |             |      |                       |                     |
|    | Please enter the Employer Name.                         |                        |                  |               |             |      |                       |                     |
|    | Note: If either the From date or To d                   | ate is entered, select | one of Claim Fil | e Date or Dat | e Of Injury |      |                       |                     |
|    | Defendant/Employer Name:                                |                        | Starts           | With          |             |      |                       |                     |
|    | Claim File Date From:                                   |                        | то:              |               |             |      |                       |                     |
|    |                                                         |                        |                  |               |             | Se   | arch C                | lear                |

- Users can perform the following functions from the Claim Summary screen:
  - View claim history
  - View interested parties
  - View injury details
  - File a petition through dispute
  - Request mediation through dispute
  - Appeal case information
  - View benefits information
  - Submit SFR application (LIBC-662)
  - View healthcare services request
  - View payment history
  - Submit LIBC forms through actions
  - View documents and correspondence

| Dashboard |
|-----------|
| +Evoard   |
|           |

| WCAIS Claim #: 2513407 Claima<br>Claima | nt/Employee Name: Stevens<br>Status: Suspended                   | , ANDREA<br>Date of inj                                                                | Defendant/Employer Name:<br>ury: 11/18/2000                      | TRANS WORLD AIRLINES, INC           |                   |                |
|-----------------------------------------|------------------------------------------------------------------|----------------------------------------------------------------------------------------|------------------------------------------------------------------|-------------------------------------|-------------------|----------------|
| Cialm History<br>Interested Parties     | Self-<br>Below are the Interested P<br>option. A new address can | insured Employer: NO<br>arties and Associated Recipie<br>be added by selecting the "Ad | ents for this Matter. The correspond                             | ence address can be updated by sele | cting "Chang      | ge Address''   |
| <u>injury Detalis</u>                   | Interested Parties                                               | 5                                                                                      |                                                                  |                                     |                   |                |
| <u>D is pute</u>                        | Name                                                             | Туре                                                                                   | Correspondence Address                                           | Emall Address                       | Action            | Add<br>Address |
| Appeal Case Information                 | DIANE M PLUNKAR<br>D, ESQ.                                       | Claimant's Attorney                                                                    | 11 E Second St, Media, PA<br>19063-2905                          | wcals.test@gmall.com                | Change<br>Address | Add<br>Address |
| <u>Benefits Information</u>             | ANDREA Stevens                                                   | Claimant/Employee                                                                      | 4945 James PI, Brookhaven, PA<br>19015-1009                      |                                     |                   |                |
| SFR Application                         | JOHN J<br>MULDOWNEY                                              | Defendant's Attorney                                                                   | 140 S VILLAGE AVE STE 120,<br>EXTON, PA 19341                    |                                     |                   |                |
| <u>Healthoare Services Requests</u>     | TRANS WORLD AIR<br>LINES, INC.                                   | Defendant/Employer                                                                     | PHILADELPHIA<br>INTERNATIONAL AIRPORT,<br>PHILADELPHIA, PA 19153 |                                     |                   |                |
| Payment History<br>Actions              | AIG CLAIMS SERV<br>ICES, INC.                                    | ТРА                                                                                    | PO Box 4050, Alpharetta, GA<br>30023-4050                        |                                     |                   |                |
| Documents and Correspondences           | Associated Recip                                                 | pients                                                                                 |                                                                  |                                     |                   |                |
| EDI Transaction                         | No Data Found                                                    |                                                                                        |                                                                  |                                     |                   |                |
|                                         | Inactivated Intere                                               | ested Parties                                                                          |                                                                  |                                     |                   |                |
|                                         | No Data Found                                                    |                                                                                        |                                                                  |                                     |                   |                |
|                                         | Dependents                                                       |                                                                                        |                                                                  |                                     |                   |                |
|                                         | No Data Found                                                    |                                                                                        |                                                                  |                                     |                   |                |

## **Upload Documents**

Many functions in WCAIS require the user to upload supporting documents. Regardless of the path, the process to upload a document is consistent throughout the system.

## HTG: "Upload Documents"

FYI: When users are uploading documents (e.g., exhibit) to an existing matter, the user searches for and selects the appropriate matter record. WCAIS directs the party to the appropriate screen and the user uploads the document in the **Claim** or **Dispute Summary.** 

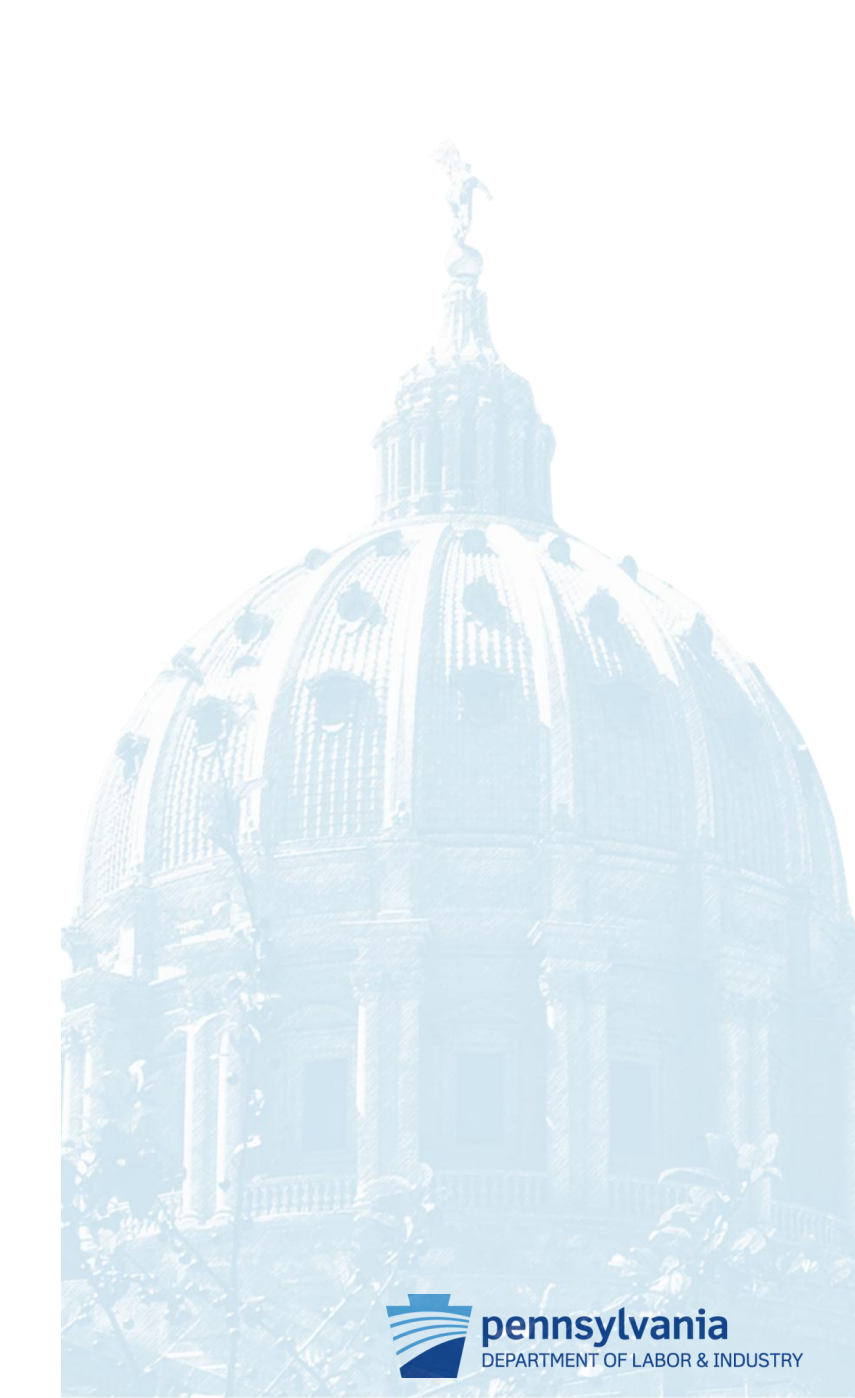

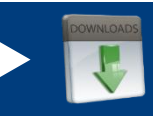

## **Upload Documents**

- When uploading documents through WCAIS, the screen will always display an Upload **Document** link:
  - Click "Upload Document" to expand 1. section
  - 2. Select the appropriate sub category
  - 3. Select the appropriate document type
  - 4. Click Browse to open the file upload screen
  - 5. Optional: Enter document description
  - 6. Click "Upload Document"
  - Click continue 7.

| Upload      | any document(s)                                          |                                      |
|-------------|----------------------------------------------------------|--------------------------------------|
| In order to | o file appeal on-line, a copy o<br>ocument (i) <b>1.</b> | of the WCJ's Order must be uploaded: |
| Upload      | l any document(s)                                        |                                      |
| in order t  | o file appeal on-line, a copy<br><sub>ocument</sub> (i)  | of the WCJ's Order must be uploaded: |
|             | Document Sub Category:                                   | Select • 2.                          |
|             | Document Type:                                           | <b>→</b> 3.                          |
|             | Upload Documents:                                        | Browse_ 4.                           |
|             | Document Description:                                    | <b>5.</b>                            |
|             |                                                          | 6. Upload Document Close 7.          |
|             |                                                          | Cancel Back Check Spelling Continue  |

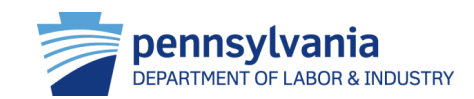

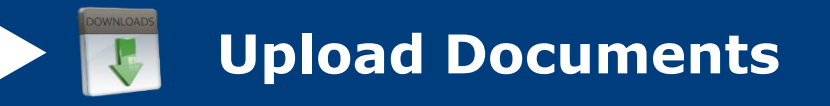

- WCAIS only accepts document files that are 10 megabytes or smaller in size
- Tips for Reducing the File Size
  - Scan in black and white
  - Determine the lowest acceptable resolution
  - Divide large documents into several smaller documents
  - Limit a page's dimensions to its true size
  - Avoid using Optical Character Recognition (OCR)
  - Use the "Reduce File Size" feature in PDFs

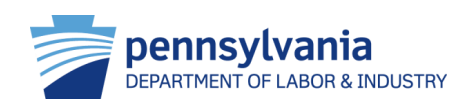

# Attorney/Law Firm Specific Functions

## **Features of WCAIS**

| Request for Entry of Appearance   |
|-----------------------------------|
| File a WCOA Petition              |
| File a WCAB Petition              |
| View and Manage Disputes          |
| File IRE, UR and Med Fee Requests |
| File UEGF Notice                  |

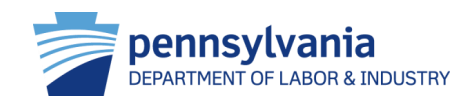

# Request for Entry of Appearance

Attorney and law firm users can submit a **Request for Entry of Appearance** online through WCAIS.

HTG: "WCOA Request for Appearance "

FYI: After the user has been granted appearance, claim and dispute information will available to access.

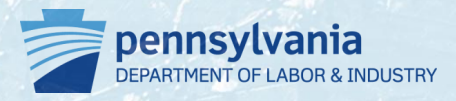

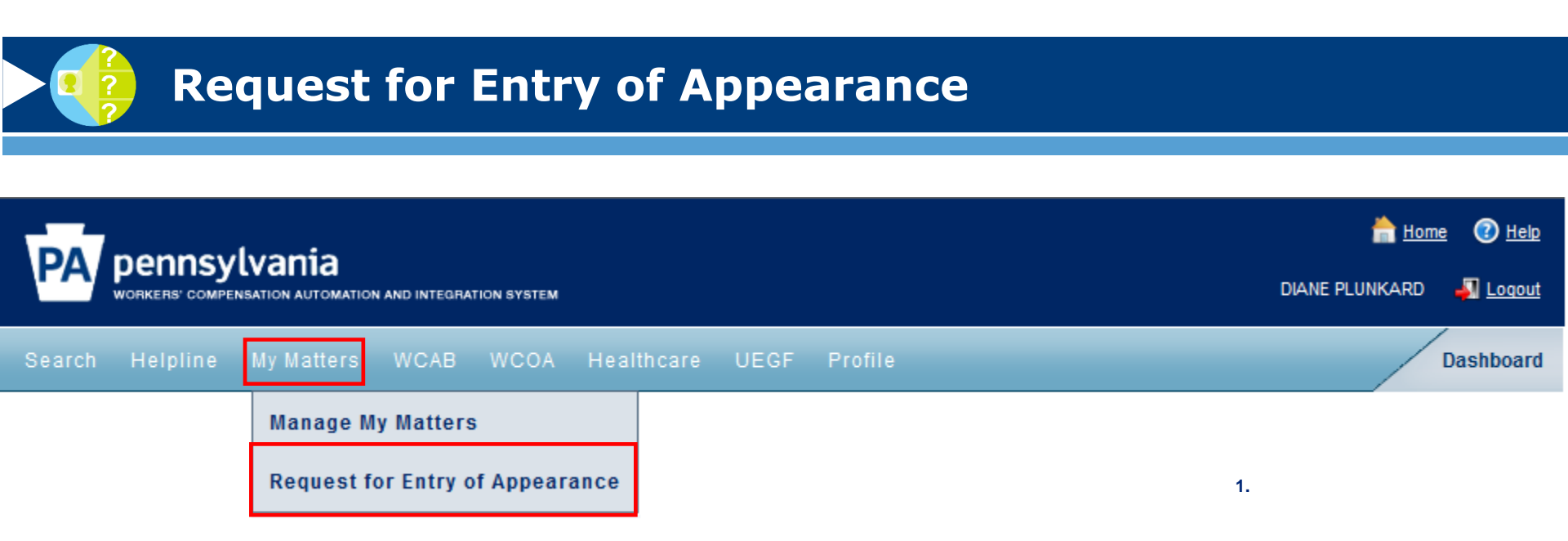

- Users select My Matters 
   → Request for Entry of Appearance on the Dashboard
- Information needed to complete process:
  - Claim number
  - Claimant information
  - Matter information

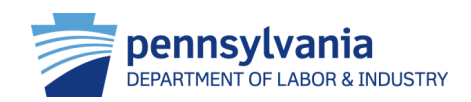

## **Request for Entry of Appearance**

## Follow the prompts to Request for Entry of Appearance:

- Select the party on who's behalf the attorney is appearing
  - The screen will expand to show additional fields related to the chosen option
- 2. Press Continue
- Press Select Additional Matters to include in the request that are related to the original claim
- 4. Click **Continue**
- Once submitted, WCAIS will submit the request to staff

| PA pennsylvania                              | ON AND INTEGRATION SYSTEM                                                                                                    | home <u>Home</u>                                 | 🕐 <u>Help</u> |
|----------------------------------------------|----------------------------------------------------------------------------------------------------|--------------------------------------------------|---------------|
| Search Helpline My Matters                   | WCAB WCOA Healthcare UEGF Profile                                                                                                    | Da                                               | ashboard      |
| Request for I                                | Entry of Appearance                                                                                                    |                                                  |               |
| Required fields are indicated by *:          |                                                                                                    |                                                  |               |
| Complete Entry for<br>Appearance Information | To submit a Request for Entry of Appearance, select a party below. Once a party is selected additional<br>the Party type. Once all required information is completed, and the Request is submitted, it will be sen | fields will display ba<br>t to staff for review. | sed on        |
| 2 Select Additional Matters                  | Please select the party on whose behalf you are entering your appearance SELECT Claimant/Employee Defendant/Employer Healthcare Professional Healthcare Provider Insurer                                           | 2.<br>Continu                                    | ie            |

| Complete Entry for<br>Appearance Information | To submit a Request for Entry of Appe<br>the Party type. Once all required inforn | arance, select a party below.<br>nation is completed, and the F | Once a party is selected additio<br>Request is submitted, it will be s | nal fields will display based on<br>sent to staff for review. |
|----------------------------------------------|-----------------------------------------------------------------------------------|-----------------------------------------------------------------|------------------------------------------------------------------------|---------------------------------------------------------------|
| 2 Select Additional Matters                  | Please select the party on whose beh                                              | alf you are entering your appe                                  | arance*: Claimant/Employee                                             | •                                                             |
|                                              | WCAIS Claim Number*:                                                              |                                                                 |                                                                        |                                                               |
|                                              | Claimant/Employee WCID:                                                           |                                                                 | or Claimant's Last 4 SSN #:                                            |                                                               |
|                                              | Date of Injury*:                                                                  |                                                                 |                                                                        |                                                               |
|                                              | Claimant/Employee First Name*:                                                    |                                                                 |                                                                        |                                                               |
|                                              | Claimant/Employee Last Name*:                                                     |                                                                 |                                                                        |                                                               |
|                                              | Claimant/Employee Date of Birth*:                                                 |                                                                 |                                                                        |                                                               |
|                                              | 🔲 I certify that all parties have been n                                          | otified of this request                                         |                                                                        | 4.                                                            |
|                                              |                                                                                   |                                                                 | Back Car                                                               | ncel Continue                                                 |

# File a WCOA Petition

Attorney and law firm users can **File a WCOA Petition** through the dashboard. Depending on the type of petition, the attorney submits a petition by either uploading a document or entering information into WCAIS.

HTG: "Submit WCOA Petition 'on Existing Claim' and 'Without a Claim'" and "File a WCAB Petition"

FYI: The interested party must be logged into WCAIS and be a party associated with the claim or appeal board case.

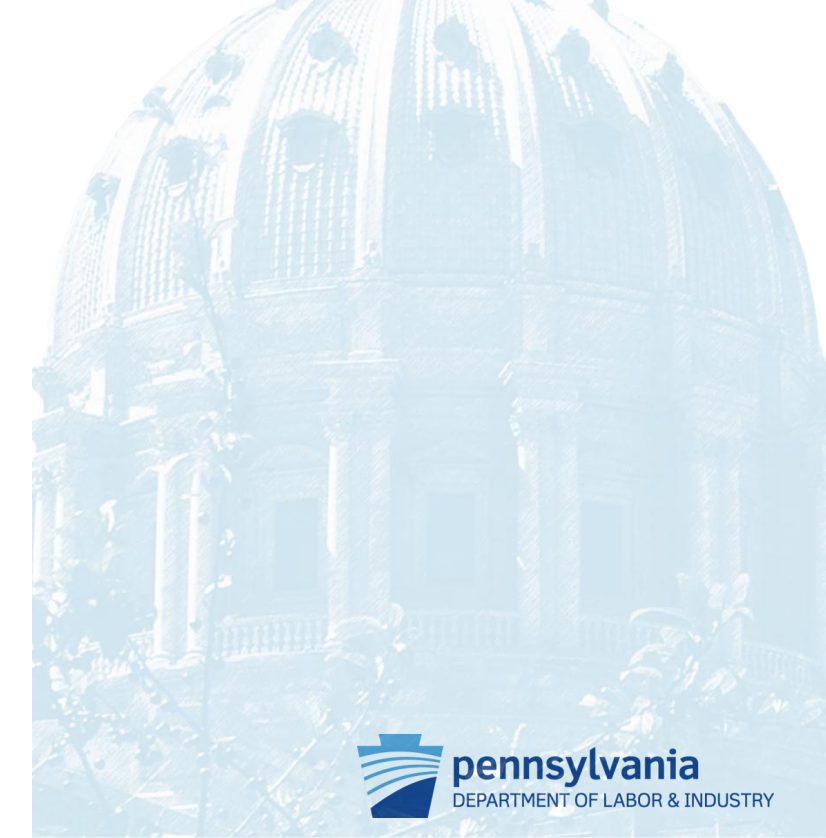

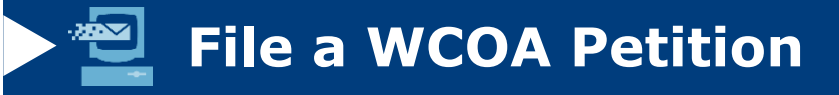

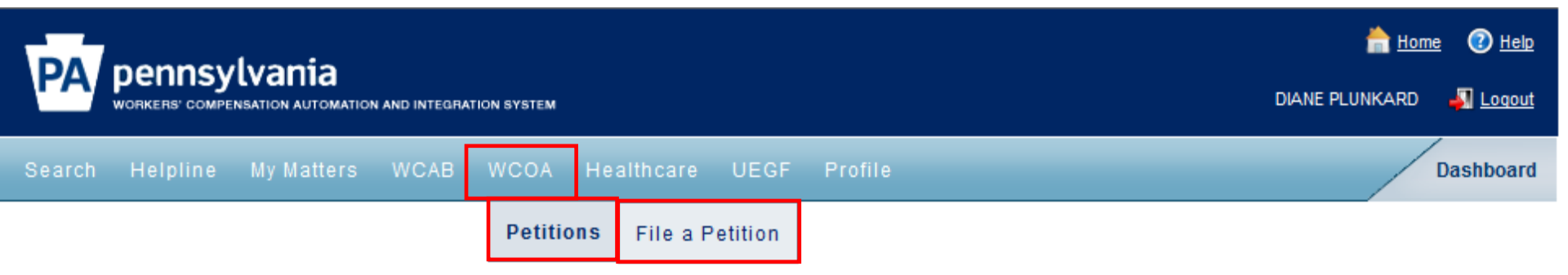

- To file a WCOA petition, either with or without a claim, users select
   WCOA → Petitions → File a Petition on the tool bar
- Information required to complete process
  - Associate claim information
  - Desired petition type
- The processes for filing different types of petitions vary, however there are commons steps that are necessary for submitting petitions

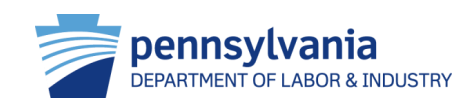

## File a WCOA Petition

## Follow the prompts to **File a WCOA Petition**:

- Enter one of three types of information in the associate claim screen and press search:
  - Matter, claimant or other info
- Select appropriate claim or press the File Petition on Claim not Listed Above link if the claim does not display
- 3. Press Select and Continue
- WCAIS will display the File Petition screen

| Claim I                                                                  |                                                                                                    | <b>W</b>                    |        |       |
|--------------------------------------------------------------------------|----------------------------------------------------------------------------------------------------|-----------------------------|--------|-------|
|                                                                          |                                                                                                    |                             | Search | Clear |
| Claimant Info:                                                           |                                                                                                    |                             |        |       |
|                                                                          |                                                                                                    |                             |        |       |
| Workers' Compensation ID     Last Name and First Name                    | s in the second second s |                             |        |       |
| Workers' Compensation ID Num                                             | er.                                                                                                    | ]                           |        |       |
| Last Na                                                                  | ne:                                                                                                    | Starts With                 |        |       |
| First Na                                                                 | ne:                                                                                                    | Starts With                 |        |       |
| City/To                                                                  | vn:                                                                                                    |                             |        |       |
| St                                                                       | te: SELECT                                                                                                    | Zip Code:                   |        |       |
| Date Of Injury Fr                                                        | m:                                                                                                    | то:                         |        |       |
|                                                                          |                                                                                                    |                             | Search | Clear |
| 1                                                                        |                                                                                                    |                             |        |       |
| other Info:                                                              |                                                                                                    |                             |        |       |
| Please enter the Employer Name.<br>Note: If either the From date or To d | ate is entered, select one of Claim F                                                                                                    | File Date or Date Of Injury |        |       |
| Defendant/Employer Na                                                    | ne:                                                                                                    | Starts With                 |        |       |
| Claim File Date Fr                                                       | m:                                                                                                    | то:                         |        |       |
|                                                                          |                                                                                                    |                             |        | _     |

#### Search Results:

Associate Claim

Matter Info:

|    | Selec    | t One |       | Claim # 🗘         | Claimant/Employee Name | Defendant/Employer Name       | File Date | Status    | Date Of Injury |
|----|----------|-------|-------|-------------------|------------------------|-------------------------------|-----------|-----------|----------------|
| 2. | e        |       | 1     | 3111197           | SCHLORF, ANTHONY       | PROSPECT PARK BOROUGH         | 3/13/2007 | Suspended | 1/24/2007      |
|    | e        |       | 2     | 2513407           | Stevens, ANDREA        | FIZZANO BROS CONCRETE PRODUCT | 6/4/2003  | Suspended | 11/18/2000     |
|    | e        |       | 3     | 2513407           | Stevens, ANDREA        | TRANS WORLD AIRLINES, INC.    | 6/4/2003  | Suspended | 11/18/2000     |
|    | e        |       | 4     | 3370801           | SMITH, ANDRES          | KIM'S UPTOWN GRILL INC        | 8/14/2008 | Closed    | 8/10/2008      |
|    | Elle a E |       | 00.00 | Nales and found a | incus.                 |                               |           |           |                |

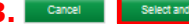

## File a WCOA Petition

- Follow the prompts to complete the File a WCOA Petition process:
  - 1. Select the **Petition Type**
  - 2. Press **Continue**

 Once the users selects the desired petition type, WCAIS saves the information and displays the appropriate screen.
 Refer to the How to
 Guide for specific petition type information

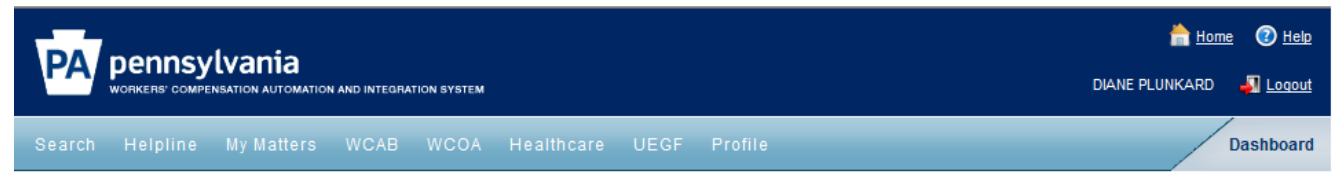

## **File Petition**

### Required fields are indicated by \*:

### Select Petition Type:

Please select the type of Petition you would like to file below. If you are not filing a Claim Petition (LIBC-362), a Petition To/For (LIBC-378), a Petition for Review of Utilization Review Determination (LIBC-603), or a Petition for Physical Examination or Expert Interview of Employee (LIBC-499), you must download and complete the appropriate petition form. Click on this link for the petitions forms. If you need help determining what Petition type you would like to file, contact Helpline by calling 717-772-4447.

### Selected Claim:

1.

| Claim Number | Claimant/Employee Name | Defendant/Employer Name | Date of Injury |
|--------------|------------------------|-------------------------|----------------|
| 3111197      | SCHLORF, ANTHONY       | PROSPECT PARK BOROUGH   | 1/24/2007      |

### Select Petition Type\*

| SELECT                                                                                              |          |
|----------------------------------------------------------------------------------------------------|----------|
| SELECT                                                                                              | 2.       |
| Petition for Commutation (LIBC-34)                                                                  |          |
| Claim Petition (LIBC-362)                                                                           | Continue |
| Fatal Claim Petition (LIBC-363)                                                                     |          |
| Petition for Joinder (LIBC-376)                                                                     |          |
| Fatal Claim Petition for Compensation by Dependent for Death Resulting from OD (LIBC-386)           |          |
| Fatal Claim Petition for Compensation By Dependents for Death Covered by the PA OD Act (LIBC - 384) |          |
| Occupational Disease Claim Petition (301i) (LIBC - 396)                                             |          |
| Petition for Review of Utilization Review Determination (LIBC - 603)                                |          |
| Employee Challenge Petition (LIBC-751)                                                              |          |
| Claim Petition for Additional Compensation from the Subsequent Injury Fund (LIBC - 375)             |          |
| Claim Petition for Benefits from UEGF (LIBC-550)                                                    |          |
| Petition for Examination-Expert Interview (LIBC-499)                                                |          |
| Petition To/For (LIBC-378)                                                                          |          |
|                                                                                                    |          |

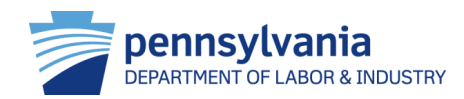

# File a WCAB Petition

Attorney and law firm users can **File a WCAB Petition** through the dashboard. Depending on the type of petition, the attorney submits a petition by either uploading a document or entering information into WCAIS.

HTG: "File a WCAB Petition"

FYI: The interested party must be logged into WCAIS and be a party associated with the claim or appeal board case.

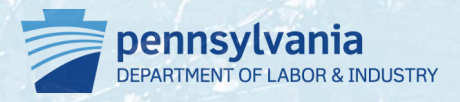

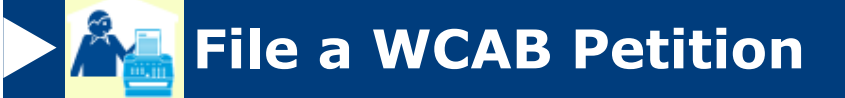

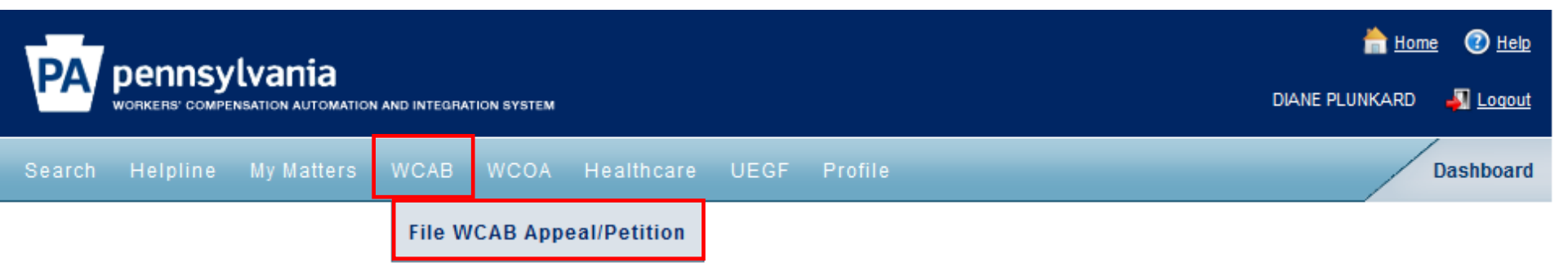

- To file a WCAB petition, users select WCAB → Petitions → File
   WCAB Appeal/Petition or select a claim number in the My Claims widget on the Dashboard
- Information required to complete process
  - Associate claim information
  - Desired type of petition
  - Supportive documents
- The following types of WCAIS Petitions can be filed:
  - Commutation
  - Miscellaneous
  - Counsel fees

- Supersedeas
- Rehearing

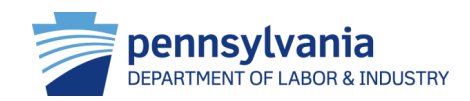

## **File a WCAB Petition**

Follow the prompts to **File a WCAB Petition** through the claim summary screen:

- 1. Select Appeal Case Information
- 2. Click File Petition
- WCAIS will display the File Petition screen

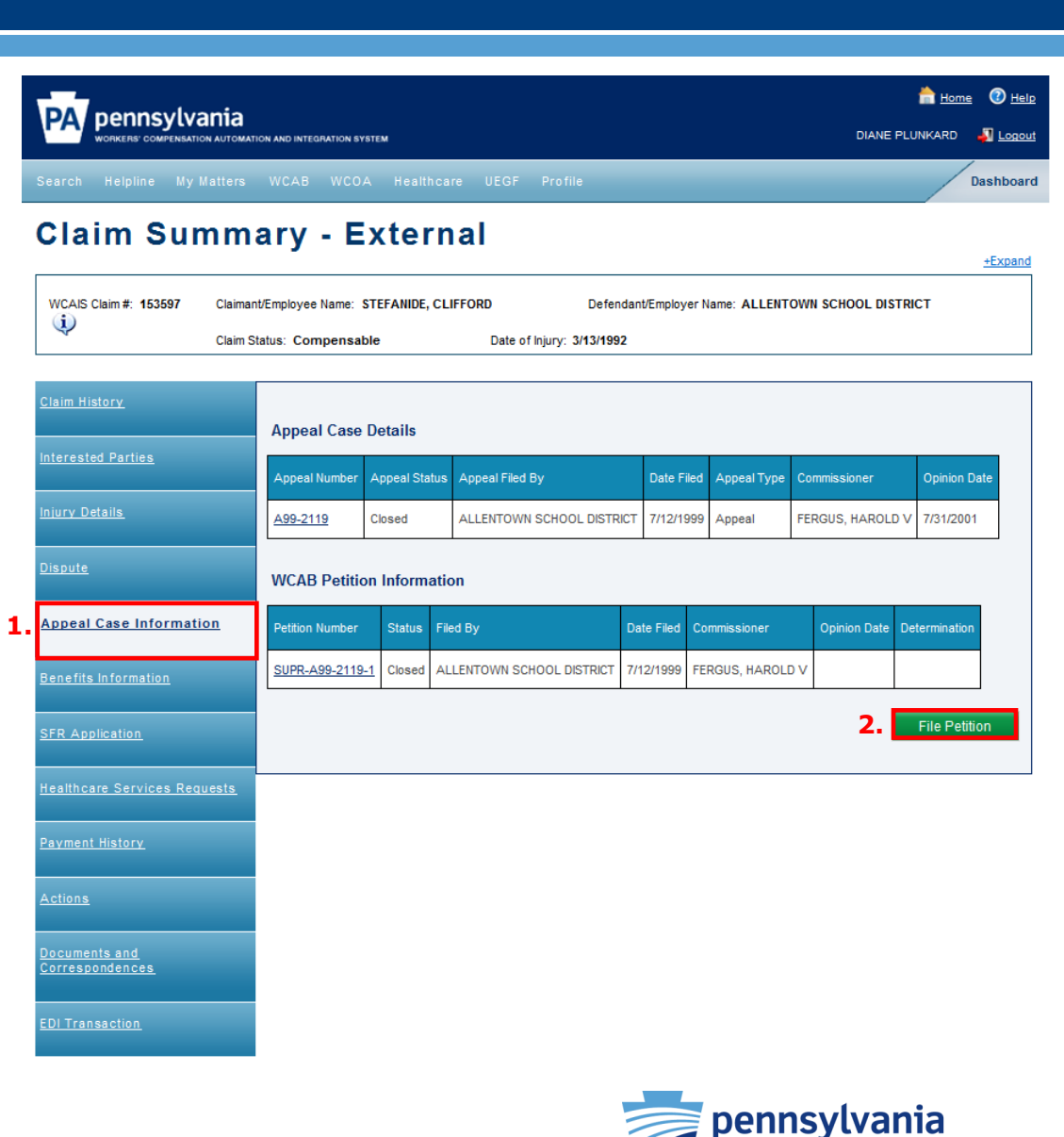

**DEPARTMENT OF LABOR & INDUSTRY** 

## File a WCAB Petition

- Follow the prompts to
   File a WCAB Petition:
  - Select Petition type
  - Enter **Petition Details** and upload supportive documents
  - Certify and select
     Manner of Service for interested parties
  - Submit Petition
- Once submitted, WCAIS will:
  - Update the Petition status to Pending Petition
     Review
  - Notify interested parties and WCOA

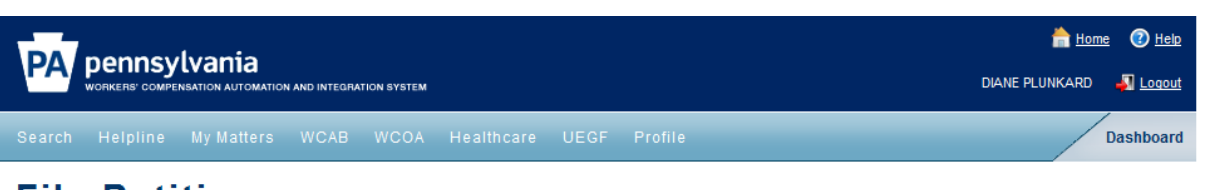

### **File Petition**

Required fields are indicated by \*:

You are currently preparing to file a WCAB Petition in relation to the Claim, Dispute or Appeal below.

Questions regarding the completion of this form may be directed to the Workers' Compensation Appeal Board at (717)783-7838.

|                               |                            |                      |                          | <u>+Expa</u>              |
|-------------------------------|----------------------------|----------------------|--------------------------|---------------------------|
| WCAIS Claim #: 153597         | Claimant/Employee Name: ST | FEFANIDE, CLIFFORD   | Defendant/Employer Name: | ALLENTOWN SCHOOL DISTRICT |
| $\langle \! \! \! \! \rangle$ | Claim Status: Compensable  | Date of Injury: 3/13 | /1992                    | View Claim Summary        |

### File Petition: Select Petition Type

| Select Petition Type | Please select the type of Pe | etition you would like to f | ile*:    |        |             |          |
|----------------------|------------------------------|-----------------------------|----------|--------|-------------|----------|
| 2 Petition Details   | If 'Other', please specify   |                             | <u>`</u> |        |             |          |
| 3) Certify           |                              |                             |          | Cancel | Spell Check | Continue |
| 4 Preview            |                              |                             |          |        |             |          |
| 5 Confirmation       |                              |                             |          |        |             |          |

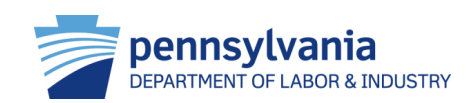

# View and Manage Disputes

Attorney/law firm users can view and manage disputes online through WCAIS. Once the appropriate dispute has been selected, users can perform various functions. This includes filing an appeal and answer. Users must be an interested party to access and view disputes.

## HTG: "File an Answer to a WCOA Petition" and "File an Appeal Online"

## FYI:

- Users can file an answer on a specific dispute by selecting **Dispute** → File a Petition on the **Dispute Summary**
- Users can file an appeal on a specific dispute by selecting **Dispute** → **Decision** → **File Appeal** on the **Dispute Summary**

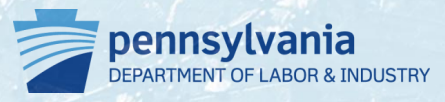

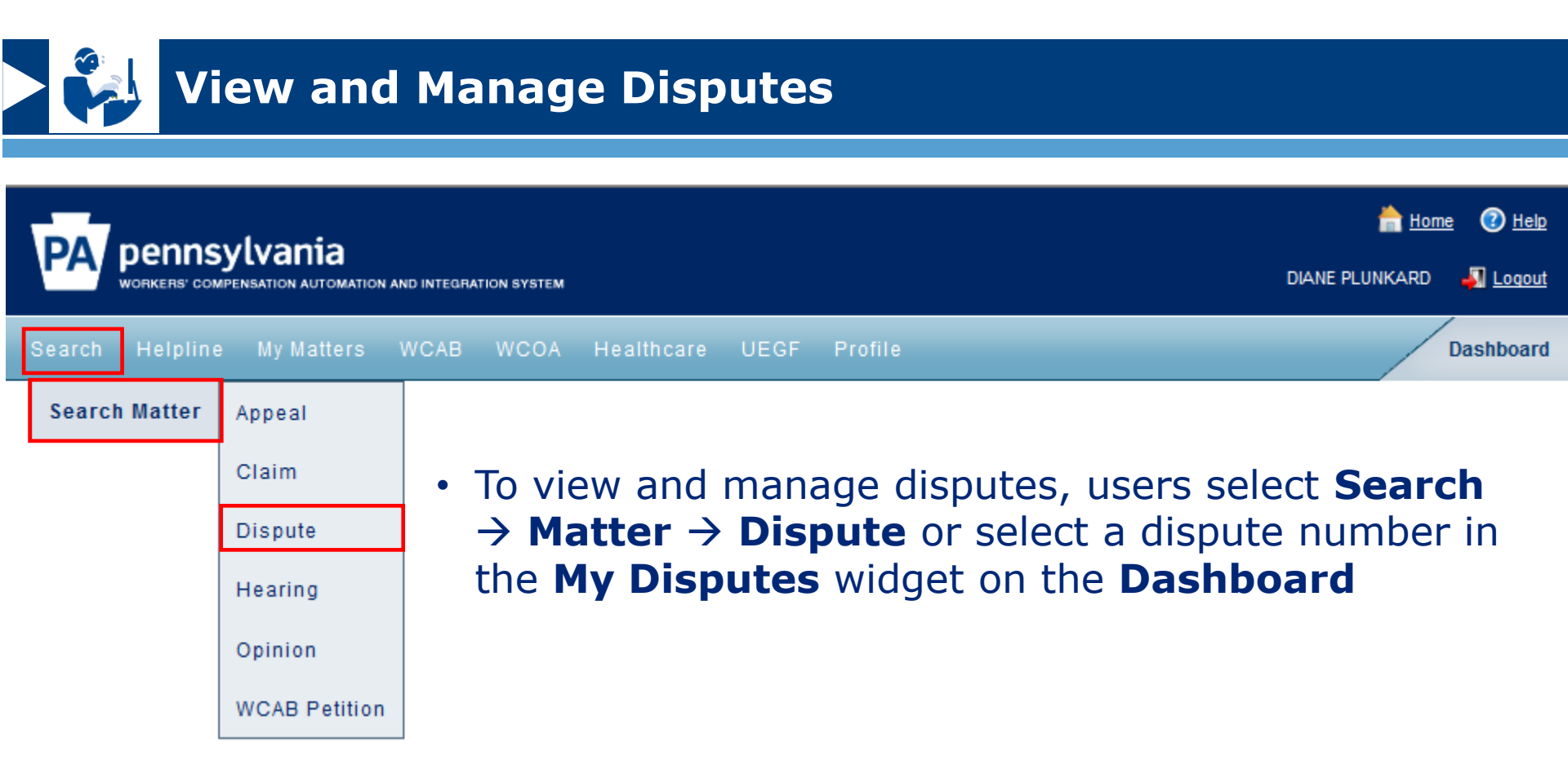

- Information required to complete process
  - Associate claim information (e.g. "Dispute Number")
  - Desired type of petition
  - Supportive documents

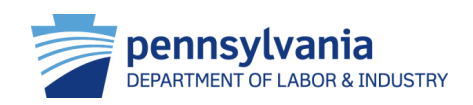

## 🔰 😜 Viev

## **View and Manage Disputes**

- From the **Dispute Summary** screen, users can view and manage:
  - General information
  - Interested parties and associated recipients
  - Petitions and answers
  - Hearing information
  - Mediation information
  - Exhibits
  - Witnesses
  - Briefs
  - Decisions
  - Documents and correspondence

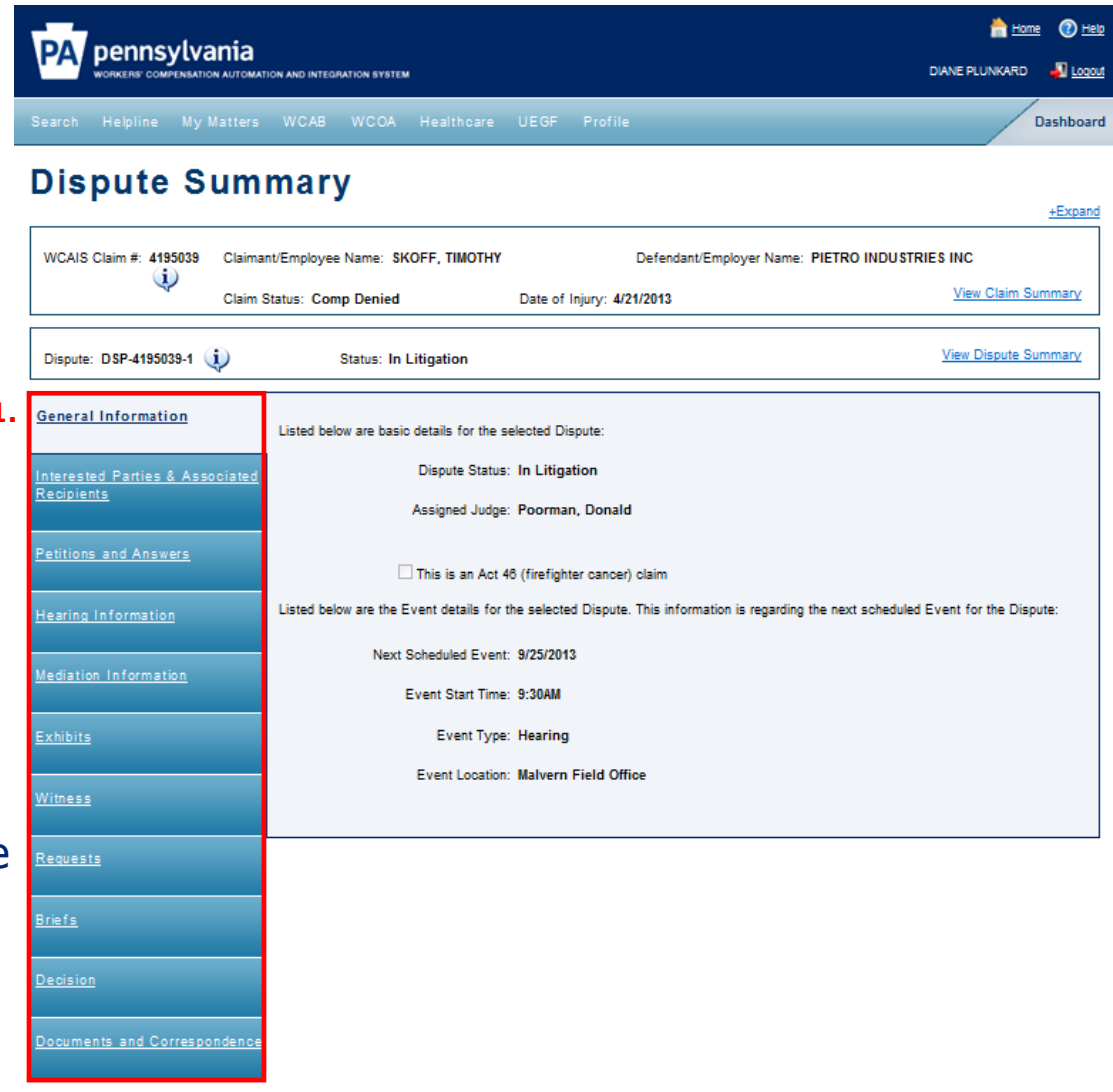

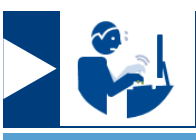

## **View and Manage Disputes**

- To file an answer, users select
   Petitions and Answers →
   File Answer on the Dispute
   summary screen
  - The answer form displays based on the petition type selected
  - User follows the prompts, indicates Manner of Service and certifies submission
- Once submitted, WCAIS generates a Proof of Service correspondence to all interested parties and all selected associated recipients

#### +Expand WCAIS Claim #: 3973235 Claimant/Employee Name: CAMPBELL, DEBRA Defendant/Employer Name: DANS LAWN CARE INC $\mathbf{i}$ View Claim Summary Claim Status: No ERO Date of Injury: 12/30/2011 View Dispute Summan Dispute: DSP-3973235-1 (1) Status: In Litigation Petition Information Listed below are all submitted Petitions associated with this Dispute Recipients Petitions and Answers Petition Numbe Filed By Date Filed Select One ۲ PET-3973235-1-1 1/17/2012 Claim Petition (LIBC-362) File Answ Petition History: Petition Type Date Moved Previous Dispute Nu etition Numbe No Data Found Additional Petition Documentation: Document Type 🤃 Associated Petition Submitted Date Submitted By Submission Method Number No Data Found Answer Information All Answers filed on Petitions related to this Dispute are listed below. Select the view option to display the submitted Answer ate Submitted Answer Type Submitted By Petition Answer was Submitted For Actio 2/15/2012 PET-3973235-1-1

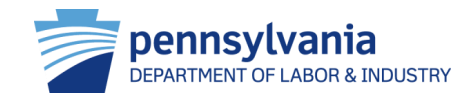

### **Dispute Summary**

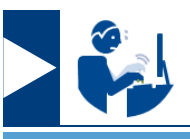

## **View and Manage Disputes**

- An appeal is filed when an interested party disagrees with the judge's decision on a dispute
- Users file an appeal by selecting **Decisions** → **File an Appeal** on the **Dispute Summary** screen and following the prompts:
  - Select **Appeal type** and provide the reason for filing the appeal
  - Upload supporting documents
- Once submitted, WCAIS sends a **Proof of Service** to the WCOA field office and to all selected interested parties and associated recipients

### File Appeal

Required fields are indicated by

2

to to file an appeal in relation to the claim and the dispute below. The rules for filing an appeal are available for your re WCAIS Claim # 2651866 Defendant/Employer Name: LYON \$ TOV/ING Claimant/Employee Name: BAIR, VIRGINI/  $(\mathbf{i})$ Claim Status: Closed Date of injury: 7/19/2004 View Claim Summa View Dispute Su Dispute: DSP-2651866-2 (1) Status: Closed Circulation Date: 11/21/201 Appeal Case: A11-1887 (1) View Appeal Sum Status: Closed Date Filed: 12/5/201

| Complete Appear   |                                                                                                    |                                                |
|-------------------|----------------------------------------------------------------------------------------------------|------------------------------------------------|
|                   | Type of Anneal** (1) Anneal (1)                                                                                                    |                                                |
| 2 Certify         | Cross Appeal                                                                                                    |                                                |
| 3 Preview/Confirm | Select and provide reason(s) for filing this appeal: (Enfer reasons in each faxt box below, OR upload faxt docume<br>uploaded' in specified box):                                                                                                    | ent and type                                   |
| Confirmation      | Findings of Fact                                                                                                    |                                                |
|                   | I hereby appeal from the decision of Judge N/A and allege the following findings of fact are in error and are not supported by s<br>contain other errors as specifically set forth below. A copy of the Judge's decision is attached.                                                                                                    | ubstantial evidence, o                         |
|                   | Enter Findings of Fact:                                                                                                    |                                                |
|                   |                                                                                                    | *                                              |
|                   |                                                                                                    |                                                |
|                   |                                                                                                    | *                                              |
|                   | Errors of Law                                                                                                    |                                                |
|                   | I hareby appeal from the decision of Judge WA and specify the following errors of law committed by the salu Judge, and the re<br>does not conform to the provisions of the Workers' Compensation Act or the Occupational Disease Act. A copy of the Judge's                                                                                                    | ason why the decisio<br>decision is attached.  |
|                   | I hereby appeal from the decision of Judge N/A and specify the following errors of law committed by the sald Judge, and the re<br>does not contorm to the provisions of the Workers' Compensation Act or the Occupational Disease Act. A copy of the Judge's<br>Enter Errors of Law:                                                                                                    | ason why the decisio<br>decision is attached.  |
|                   | I hereby appeal from the decision of Judge WA and specify the following errors of law committed by the said Judge, and the re<br>does not conform to the provisions of the Workers' Compensation Act or the Occupational Disease Act. A copy of the Judge's<br>Enter Errors of Law:                                                                                                    | ason why the decisio<br>decision is attached.  |
|                   | I hereby appeal from the decision of Judge N/A and specify the following errors of law committed by the salo Judge, and the re<br>does not contom to the provisions of the Workers' Compensation Act or the Occupational Disease Act. A copy of the Judge's<br>Enter Errors of Law:                                                                                                    | ason why the decisio<br>decision is attached.  |
|                   | I hereby appeal from the decision of Judge WA and specify the following errors of law committed by the said Judge, and the re<br>does not contorm to the provisions of the Workers' Compensation Act or the Occupational Disease Act. A copy of the Judge'ss<br>Enter Errors of Law:                                                                                                    | ason why the decision<br>decision is attached. |
|                   | I hereby appeal from the decision of Judge WA and specify the following errors of law committed by the satu Judge, and the re<br>does not contorm to the provisions of the Workers' Compensation Act or the Occupational Disease Act. A copy of the Judge's<br>Enter Errors of Law:<br>Utalive rights to Oral Argument<br>Upload any document(s)<br>In order to file appeal on-line, a copy of the WCJ's Order must be uploaded:                       | ason why the decisio<br>decision is attached.  |
|                   | I hereby appeal from the decision of Judge N/A and specify the following errors of law committed by the satu Judge, and the re<br>does not contorm to the provisions of the Workers' Compensation Act or the Occupational Disease Act. A copy of the Judge'ss<br>Enter Errors of Law:<br>Utilize rights to Oral Argument<br>Upload any document(s)<br>In order to file appeal on-line, a copy of the VVCJ's Order must be uploaded:<br>Upload Document | ason why the decisio<br>decision is attached   |

# File UR, IRE and Med Fee Review Request

Attorney users can perform various healthcare related tasks related to utilization review (UR), impairment rating evaluation (IRE) and med fee review. For specific process information, refer to the **How To Guides.** 

HTG: "File UR Request", "Submit Application for Fee Review" and "Request for Physician to Perform Impairment Rating Evaluation"

FYI: Only attorney users can perform healthcare tasks in WCAIS.

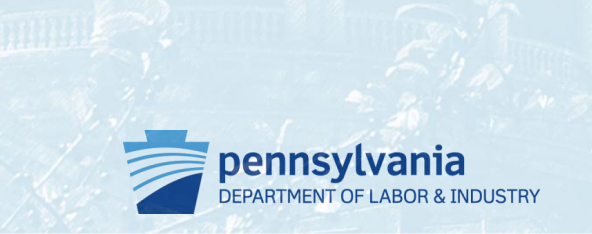

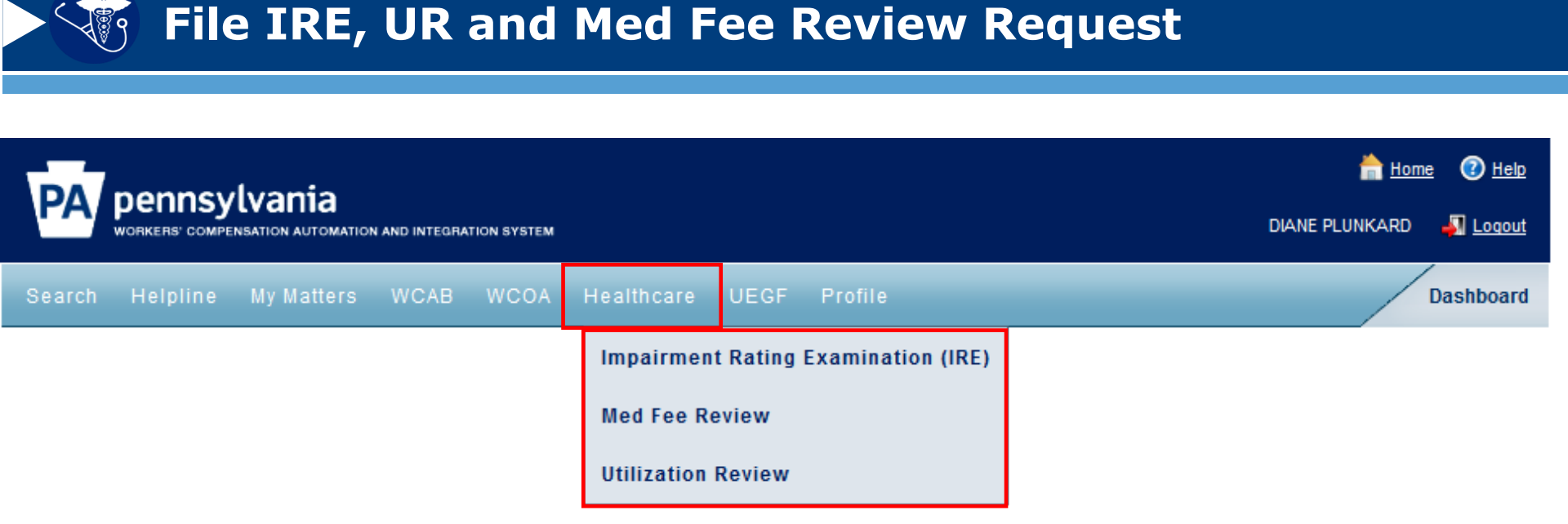

- To complete healthcare tasks users select Healthcare → Impairment Rating Examination (IRE), Med Fee Review, or Utilization Review and follow prompts to complete the relevant process
- Information needed to complete the process varies depending on selection
  - Associate claim information

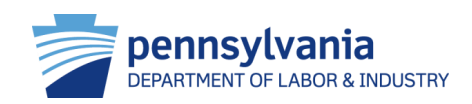

## File IRE, UR and Med Fee Review Request

- Attorneys can perform the following healthcare related functions through WCAIS:
- IRE
  - File IRE appointment
  - File request for designation of physician to perform IRE
  - File request for re-designation of physician to perform IRE

## Med Fee Review

- File application for fee review
- Submit a request for hearing to contest fee review determination
- UR
  - File application for UR
  - Resume application for UR
  - Resubmit application for UR
  - Submit insurer response
  - Withdraw UR request

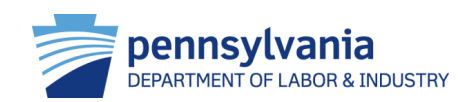

# File UEGF Notice

Attorney and law firm users can submit **Uninsured Employer Guaranty Fund Notice (UEGF) Notices** online through WCAIS.

HTG: "Submit Uninsured Employer Guaranty Fund Notice (Attorney)"

FYI: Attorneys can submit UEGF notices on behalf of a claimant and/or a dependent.

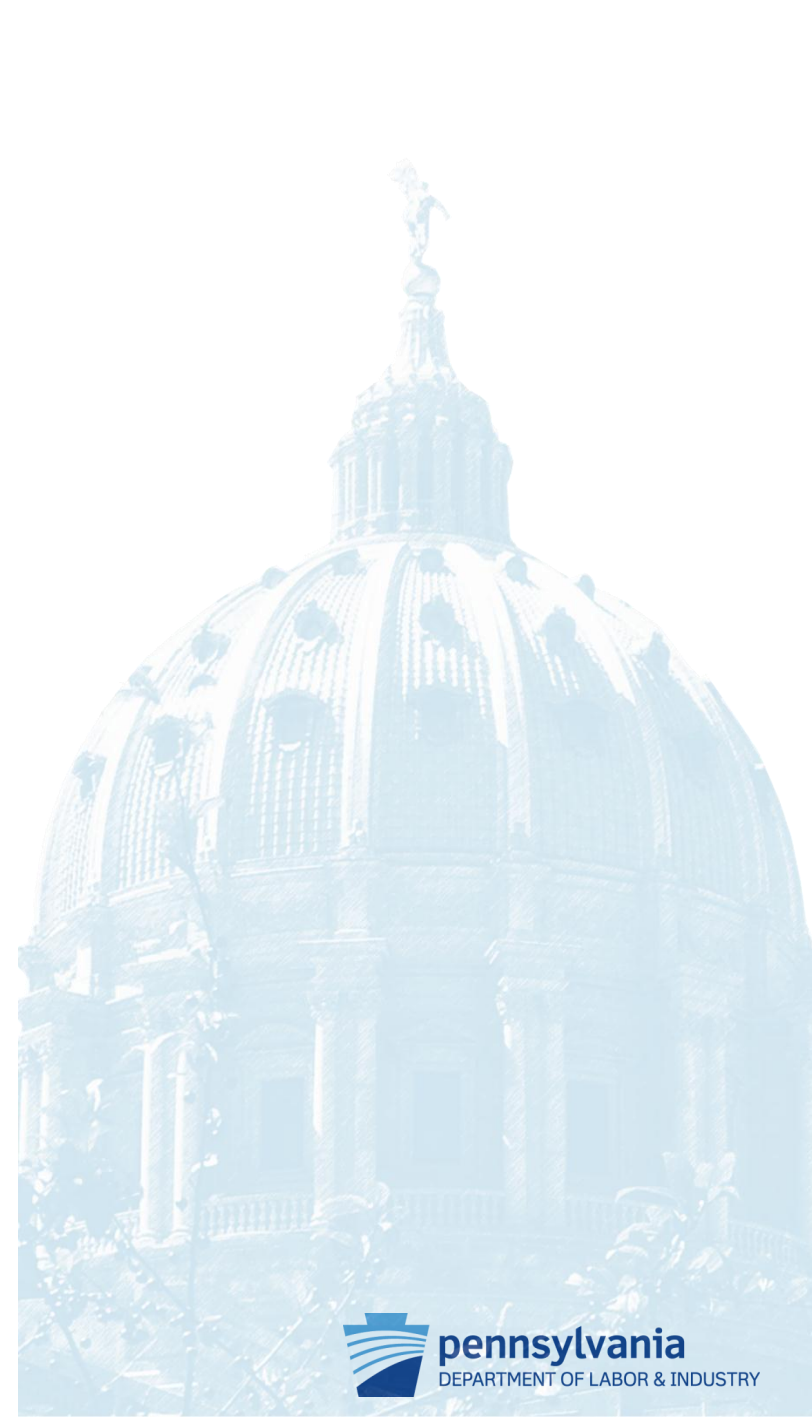

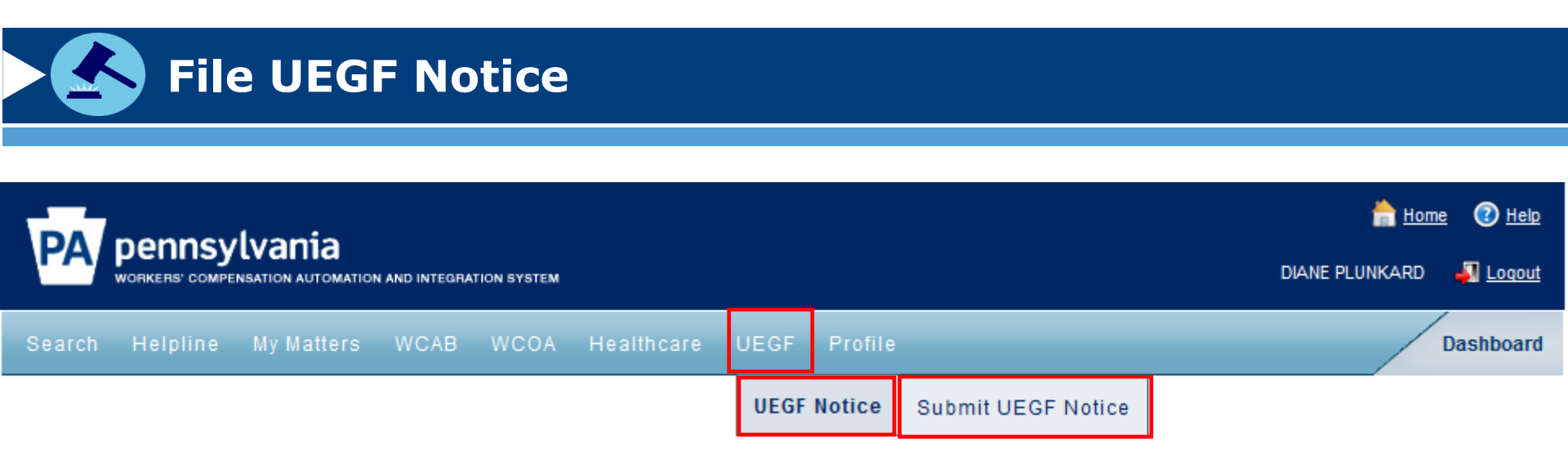

- Users select UEGF → UEGF Notice → Submit UEGF Notice
- Information needed to complete process:
  - Associate claim information
  - Supporting documents

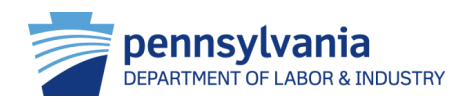

## **File UEGF Notice**

- Follow the prompts to File UEGF Notice:
  - The Associate Claim screen allows the attorney to search an existing claim to file the UEGF Notice or to file without claim
  - Review the Instructions on how to submit a Notice of Claim and press Continue
  - Upload the notice and any supporting documents
  - Certify and Submit Notice
- Once submitted, WCAIS saves the notice and sends it to a UEGF staff member

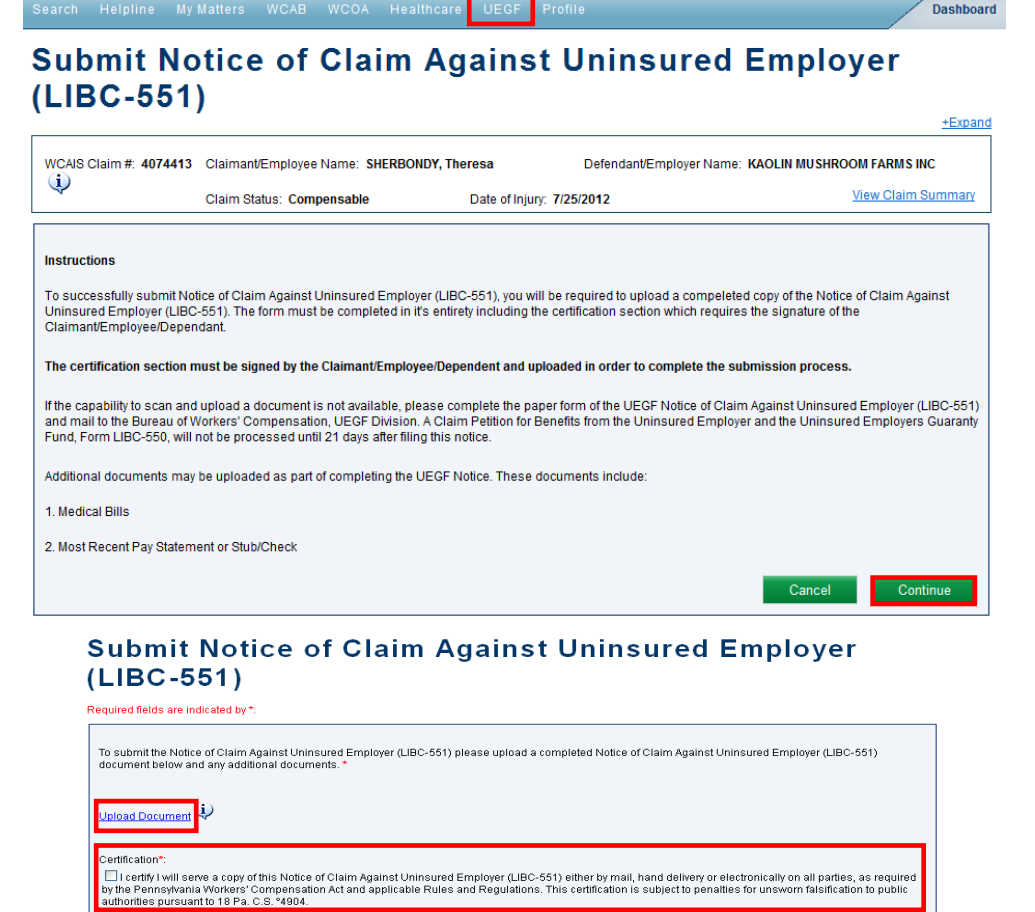

PA pennsylvania

ATION AUTOMATION AND INTEGRATION SYSTEM

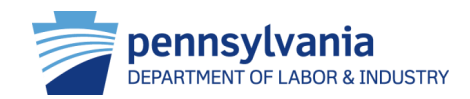

📩 Home 🛛 🙆 Heli

# Resources

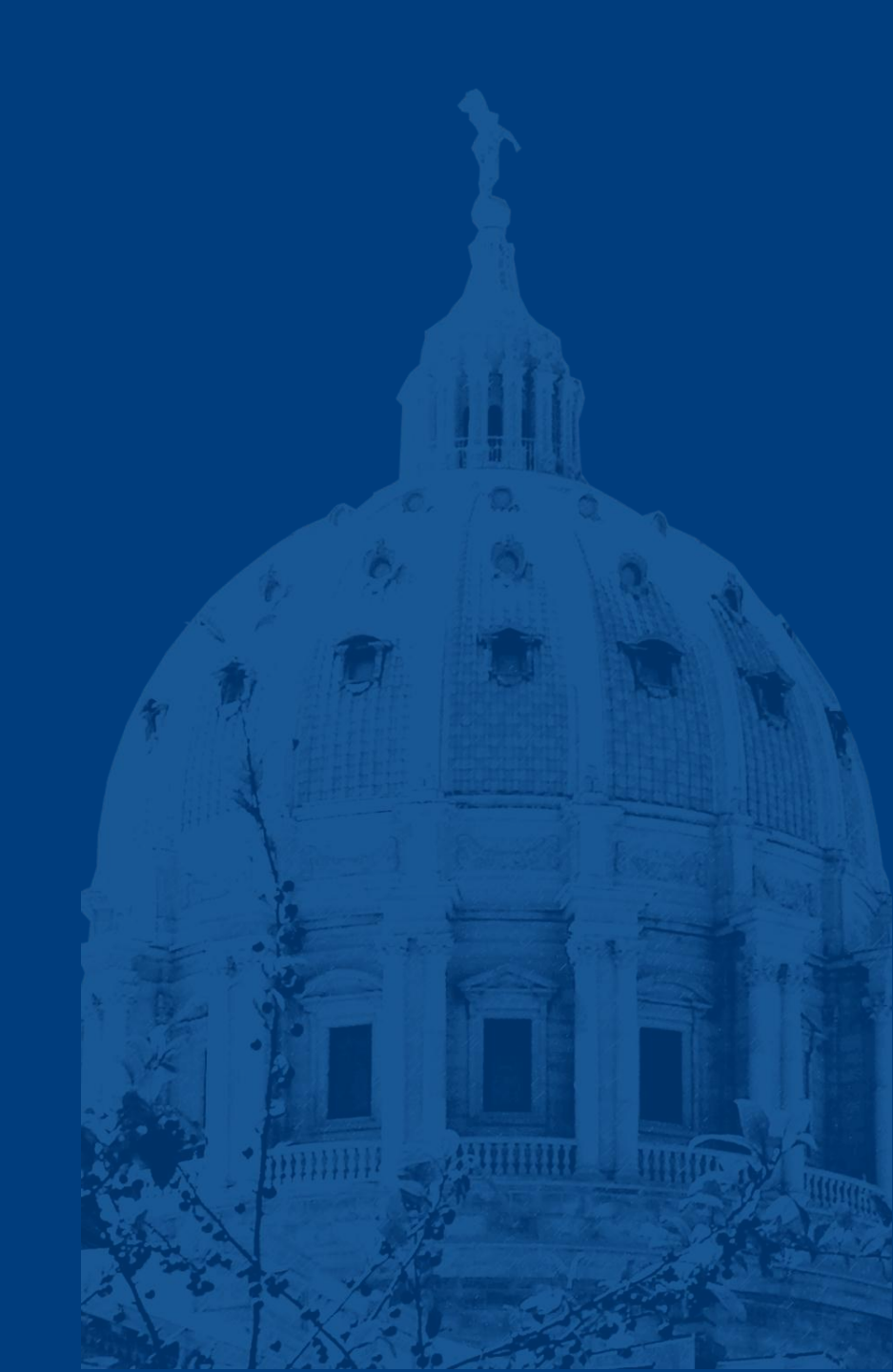

## **Resources and Helpful Links**

- WCAIS is available at <a href="https://www.wcais.pa.gov">https://www.wcais.pa.gov</a>
- Refer to detailed, step by step <u>how-to guides</u> for specific assistance
- Refer to <u>FAQs</u> page
- Refer to the <u>Training Resources</u> page

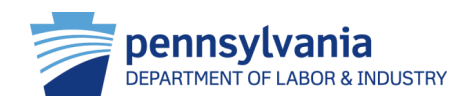